# Géoclip

# Géoclip Air

# Carsats : Observatoire interrégimes des situations de fragilité

Guide utilisateur

décembre 2017

SAS au capital de 44 000 € - RCS Toulouse 431 429 091 - APE : 6311 Z 26 chemin de Bellevue 31140 Pechbonnieu
www.geoclip.fr - e.mauviere@emc3.fr - tél : +33(0)5 34 27 45 17

| Introduction                                                                                                    | 1                          |
|----------------------------------------------------------------------------------------------------|----------------------------|
| Chapitre 1 Présentation de l'interface Géoclip Air                                                                                                    | 2                          |
| I. Ergonomie générale<br>II. Panneau de pilotage ⇔ espace de restitution                                                                                                    | 2<br>3                     |
| Chapitre 2 Espace Indicateurs                                                                                                    | 4                          |
| I. Les cartes thématiques                                                                                                    | 4                          |
| La navigation sur la carte<br>Les analyses thématiques<br>Les couches complémentaires d'analyse<br>Les exports et impression<br>La sélection géographique                                  | .4<br>.6<br>.9<br>10<br>11 |
| II. Les tableaux 1                                                                                                    | L <b>2</b>                 |
| Filtrer le tableau<br>Exporter le tableau                                                                                                    | 13<br>13                   |
| III. Les fiches de synthèse1                                                                                                    | L <b>4</b>                 |
| Chiffres clés, graphiques, documentation<br>Tableau comparatif                                                                                                    | 15<br>17                   |
| IV.Cas d'étude : Paramétrer une carte, trouver une information précise 1                                                                                                    | 18                         |
| Chapitre 3 Espace Zonages1                                                                                                    | .9                         |
| I. Analyser les zonages sur un territoire1<br>II. Comparer deux zonages2                                                                                                    | 19<br>20                   |
| Chapitre 4 Espace Données externes2                                                                                                    | 22                         |
| I. Importer des données personnelles 2                                                                                                    | 22                         |
| Cartographier ses propres données<br>Calculer un nouvel indicateur en combinant des colonnes<br>Comparer mes données importées avec celles nativement présentes<br>Sauvegarder mon travail | 22<br>25<br>28<br>28       |
| II. Cas d'étude : Importer des données personnelles                                                                                                    | 30<br>31                   |

Sommaire

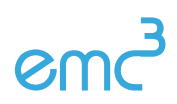

## Introduction

Géoclip est un outil cartographique ayant pour vocation la diffusion de données locales couvrant de nombreux thèmes et découpages administratifs. Ces données sont valorisées par des visualisations interactives : cartes, tableaux, graphiques, fiche de synthèse.

Les objectifs de cette session de formation sont multiples et visent à rendre autonomes les agents des Carsats dans la manipulation de l'observatoire cartographique.

Qu'est-ce qu'un observatoire cartographique Géoclip ?

- un observatoire cartographique...
- ... mais pas que ça.

On peut aussi y consulter des **tableaux**, des **graphiques** et des **fiches de synthèse**. On peut aussi **cartographier ses propres données**.

C'est surtout un espace mutualisé permettant d'analyser la distribution spatiale de données géoréférencées afin de mieux comprendre les dynamiques territoriales.

Voici une série de problématiques auxquelles l'observatoire cartographique va permettre de répondre :

- Quel est le nombre d'assurés du régime général bénéficiaires d'une pension d'invalidité en 2015 dans le Finistère?
- Quelle est la région offrant la plus grande densité d'infirmiers libéraux en 2015?
- Comment évolue la part des retraités du régime général bénéficiaires du minimum vieillesse en Guadeloupe entre 2013 et 2016 ?
- Combien de départements composent la Carsat Nord-Est ? ?

Accès : <u>https://emc3dev.com/carsat\_nat\_h5</u> (URL de formation)

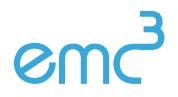

Géoclip Air – Carsats Formation – décembre 2017 - 1/31

# Chapitre 1 Présentation de l'interface Géoclip Air

# I. Ergonomie générale

L'interface de Géoclip Air est divisée en 3 grands espaces :

- Indicateurs : consulter des cartes thématiques,
- Zonages : visualiser et comparer des maillages administratifs,
- Données externes : cartographier vos propres données.

On accède à chaque espace depuis la **page d'accueil** ou bien depuis le **menu principal**.

Un espace « Rapports » permettant d'éditer des rapports territoriaux pourra également être activé. Son développement est en cours.

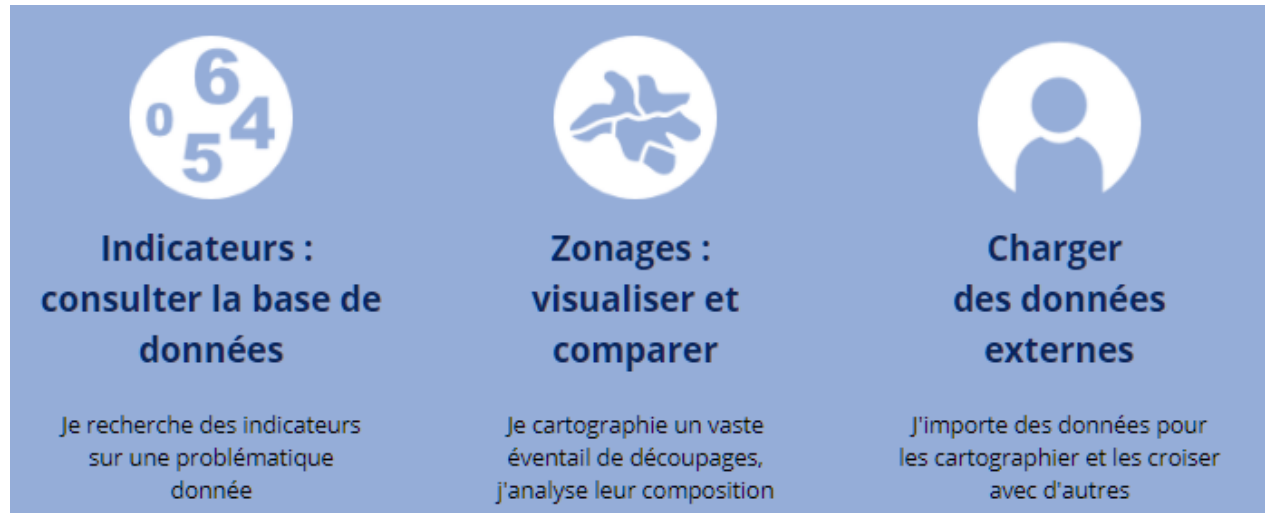

Les 3 espaces de travail de l'observatoire

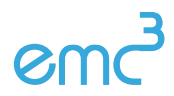

# II. Panneau de pilotage ⇔ espace de restitution

À l'intérieur de chaque espace de travail, l'écran est divisé en deux parties :

- panneau de pilotage à gauche : il permet d'explorer le contenu de l'observatoire et de configurer les options principales
- **espace de restitution** à droite : il permet de **visualiser les données** (cartes, graphiques, tableau...) et d'accéder à des options avancées dépendant du mode de restitution.

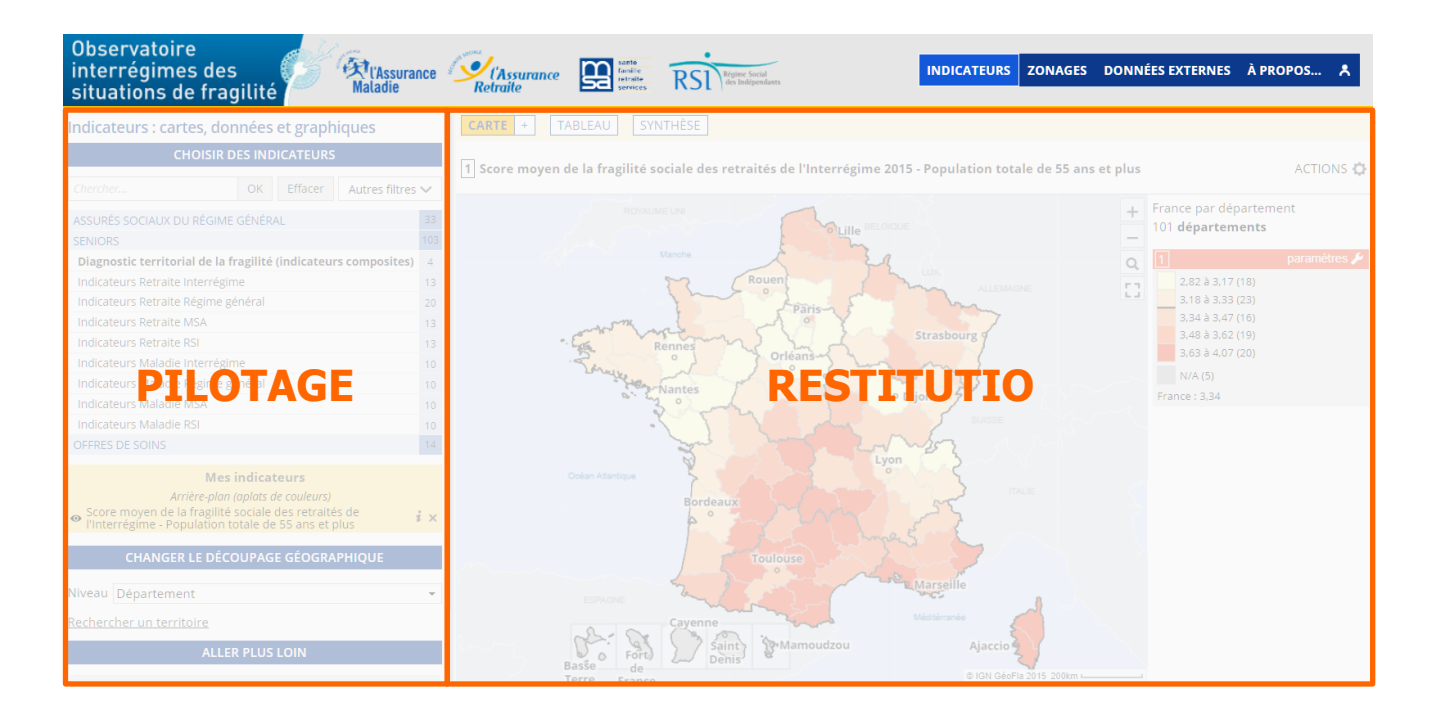

Panneau de pilotage et espace de restitution

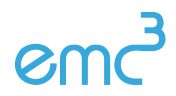

# Chapitre 2 Espace Indicateurs

## I. Les cartes thématiques

#### La navigation sur la carte

France par département

Elle s'effectue à l'aide du panneau de pilotage et de la barre d'outils intégrée à la carte.

- Se déplacer sur la carte : cliquer-glisser
- Zoomer, recadrer la carte : touches + et -, molette de la souris, ...
- Cadrer un territoire : cliquer sur le bouton S à droite de la carte et dessiner un rectangle sur la carte

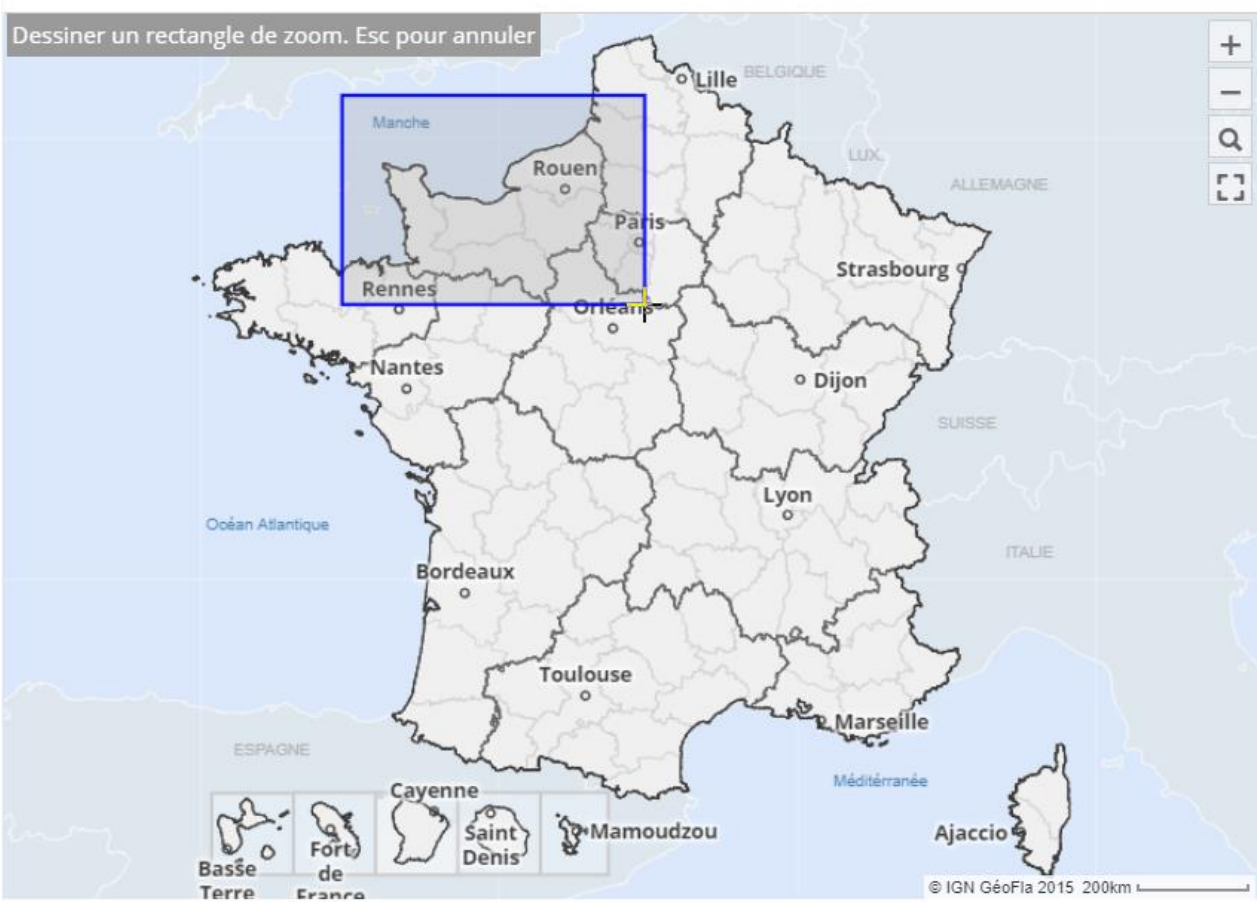

Cadrage avec un rectangle de zoom

 Changer de niveau géographique (=maille d'analyse) : utiliser le pavé CHANGER LE DÉCOUPAGE GÉOGRAPHIQUE du panneau de pilotage.

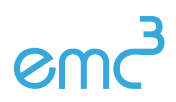

Géoclip Air – Carsats Formation – décembre 2017 - 4 / 31

| CHANGER LE DÉCOUPAGE GÉOGRAPHIQUE |                              |  |  |  |  |  |  |  |  |
|-----------------------------------|------------------------------|--|--|--|--|--|--|--|--|
| Niveau                            | Découpage carsat 🗸           |  |  |  |  |  |  |  |  |
| Dochord                           | Département                  |  |  |  |  |  |  |  |  |
| Rechert [                         | Découpage carsat 😡<br>Région |  |  |  |  |  |  |  |  |

Les maillages administratifs disponibles

• **Rechercher un lieu** sur la carte : cliquer sur le lien *Rechercher un territoire* (situé dans le panneau de pilotage) puis entrer une clé de recherche.

| Recherche géographique       |    |                |  |  |  |  |  |  |
|------------------------------|----|----------------|--|--|--|--|--|--|
| alpes                        | ОК | Se localiser 📀 |  |  |  |  |  |  |
| Dans cette vue seulement     |    |                |  |  |  |  |  |  |
| DÉPARTEMENT                  |    | 3              |  |  |  |  |  |  |
| Alpes-Maritimes (06)         |    |                |  |  |  |  |  |  |
| Alpes-de-Haute-Provence (04) |    |                |  |  |  |  |  |  |
| Hautes-Alpes (05)            |    |                |  |  |  |  |  |  |
| DÉCOUPAGE CARSAT             |    | 1              |  |  |  |  |  |  |
| RÉGION                       |    | 2              |  |  |  |  |  |  |

Une recherche de territoire par mot-clé

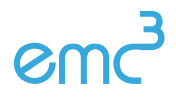

#### Les analyses thématiques

Analyse thématique = carte statistique

- Afficher un indicateur :
  - o accéder à l'espace *Indicateurs* en cliquant sur le lien *Indicateurs* du menu principal
  - parcourir les thèmes et les sous-thèmes depuis le pavé CHOISIR DES INDICATEURS du panneau de pilotage.

| CHOISIR DES INDICATEURS                                         |      |
|-----------------------------------------------------------------|------|
| Chercher OK Effacer Autres filtr                                | es 🗸 |
| ASSURÉS SOCIAUX DU RÉGIME GÉNÉRAL                               | 33   |
| SENIORS                                                         | 103  |
| Diagnostic territorial de la fragilité (indicateurs composites) | 4    |
| Indicateurs Retraite Interrégime                                | 13   |
| Indicateurs Retraite Régime général                             | 20   |
| Indicateurs Retraite MSA                                        | 13   |
| Indicateurs Retraite RSI                                        | 13   |
| Indicateurs Maladie Interrégime                                 | 10   |
| Indicateurs Maladie Régime général                              | 10   |
| Indicateurs Maladie MSA                                         | 10   |
| Indicateurs Maladie RSI                                         | 10   |
| OFFRES DE SOINS                                                 | 14   |

L'arborescence thématique des indicateurs

- o sélectionner un thème puis sélectionner un indicateur dans la liste
- l'indicateur est affiché sur la carte et ajouté au pavé MES INDICATEURS. On peut passer d'un indicateur à l'autre en cliquant sur le lien correspondant dans le « panier » d'indicateurs.

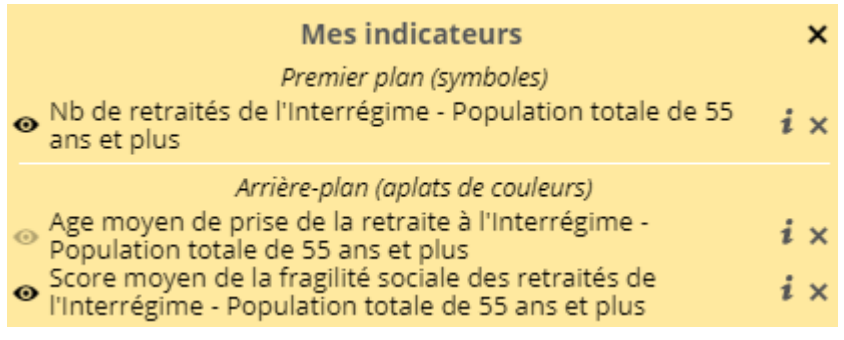

Les indicateurs chargés

• Consulter la documentation de l'indicateur : bouton i à côté du libellé des indicateurs dans le pavé

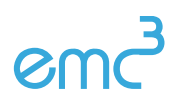

#### MES INDICATEURS.

| Nombre de                      | Nombre de seniors étant en affection de longue durée (ald) de l'interrégime |                                    |                                                                         |  |  |  |  |  |  |
|--------------------------------|-----------------------------------------------------------------------------|------------------------------------|-------------------------------------------------------------------------|--|--|--|--|--|--|
| Présentation                   | Stats                                                                       | Pour en savoir +                   |                                                                         |  |  |  |  |  |  |
| Source : Inter                 | Source : Interrégime (Cnamts, MSA)                                          |                                    |                                                                         |  |  |  |  |  |  |
| Niveaux géos                   | : <u>Dépa</u>                                                               | rtement, <u>Découpa</u>            | ge carsat, Région                                                       |  |  |  |  |  |  |
| Thème(s) : Ind                 | dicateu                                                                     | rs Maladie Interrég                | ime                                                                     |  |  |  |  |  |  |
| Description :<br>Maladie (remb | onérati<br>ooursen                                                          | on du ticket modé<br>nent à 100%). | rateur et donc à une prise en charge complète des soins par l'Assurance |  |  |  |  |  |  |

Documentation d'un indicateur

#### • Rechercher un indicateur à partir d'un mot-clé :

- entrer un mot-clé dans le champ de recherche du pavé CHOISIR DES INDICATEURS (en haut du panneau de pilotage). L'arborescence des thèmes est filtrée et n'affiche que les thèmes contenant des indicateurs correspondants à la clé de recherche
- o sélectionner un thème puis un indicateur

| CHOISIR DES INDICATEURS                   |               |           |                  |  |  |  |  |  |  |
|-------------------------------------------|---------------|-----------|------------------|--|--|--|--|--|--|
| cmu                                       | OK            | Effacer   | Autres filtres 🗸 |  |  |  |  |  |  |
| ASSURÉS SOCIAUX DU RÉGIM<br>aux soins (4) | <u>e géné</u> | RAL > Acc | ès aux droits et |  |  |  |  |  |  |
| Nb de bénéf. de la CMU- C du RO           | 5 (2015       | .2013) 🔻  |                  |  |  |  |  |  |  |
| Part de bénéf. de la CMU- C du R          | RG (2015      | 2013) 🔻   |                  |  |  |  |  |  |  |
| Nb de bénéf. de l'ACS du RG (201          | 152013        | 3) ▼      |                  |  |  |  |  |  |  |
| Part de bénéf. de l'ACS du RG (20         | 015201        | 3) ▼      |                  |  |  |  |  |  |  |
| 🗌 classer par type 🗸                      |               |           |                  |  |  |  |  |  |  |

Recherche d'indicateur par mot-clé

#### • Les différents types d'indicateurs :

- o ronds proportionnels : indicateur quantitatif en valeurs absolues (ex : nombre de clients),
- dégradés de couleurs (choroplèthe) : indicateur quantitatif en valeurs relatives (ex : densité de la population),
- typologies : indicateur qualitatif,
- o oursins et analyses de flux : pour cartographier des données bi-localisées,
- o (analyses en camemberts),
- (analyses ponctuelles ou linéaires).

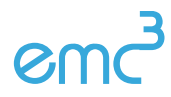

1 Nombre de seniors étant en affection de longue durée (ALD) de l'Interrégime 2015 - 55 à 64 ans

Le Puy-en-Velay

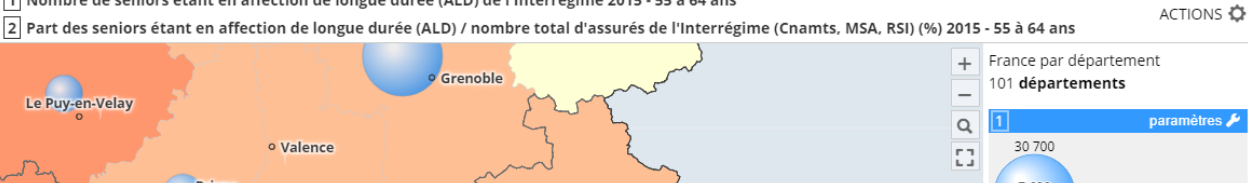

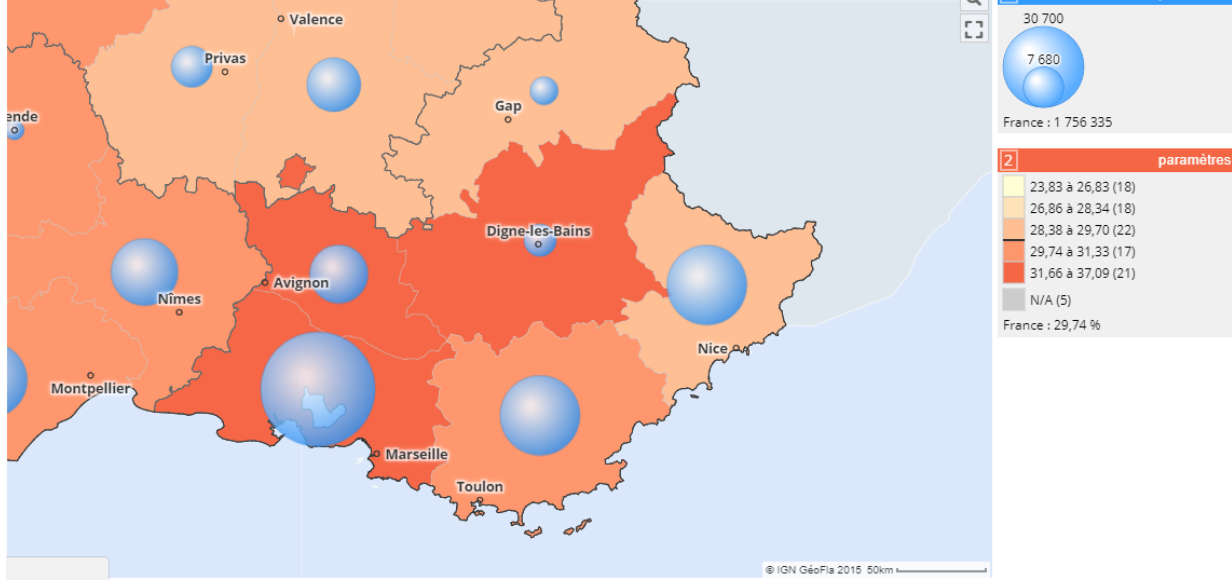

Un exemple de carte thématique

<sup>9</sup> Une carte peut afficher jusqu'à deux indicateurs pourvu que leurs modes de représentation soient compatibles (un indicateur en aplats de couleurs et un indicateur symbolique).

- Paramétrer l'affichage d'un indicateur (bouton t dans la légende) : (contenu variable suivant le type d'indicateurs
  - changer la palette de couleurs, 0
  - modifier la forme et la taille des symboles, 0
  - déterminer les seuils des classes (indicateur choroplèthe) 0
  - ajuster les plages de valeurs dans la légende 0

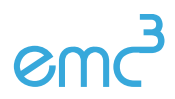

#### Les couches complémentaires d'analyse

Elles sont accessibles à partir du menu *ACTIONS -> Ajouter des couches* situé au-dessus de la carte. Elles apportent des repères de situation et permettent de compléter l'interprétation des analyses thématiques.

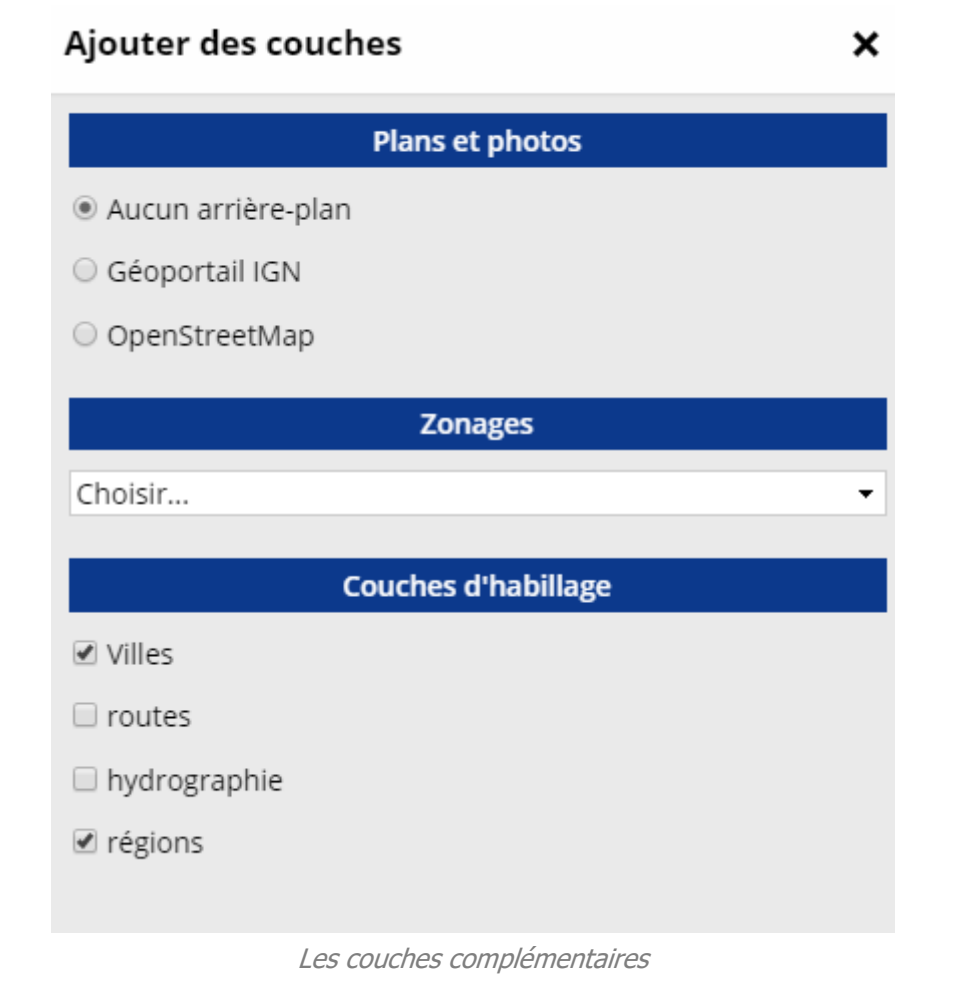

- Plans et photos : pour afficher des plans ou des photos aériennes provenant de web services
- Zonages réactifs : pour afficher un zonage englobant sur la carte
- Couches d'habillage : limites administratives, villes principales, routes, ...

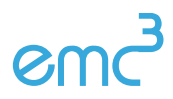

#### Les exports et impression

- Les options d'export sont accessibles depuis le menu ACTIONS -> Exporter, réutiliser situé au-dessus de • la carte.
- Exporter de la carte selon plusieurs formats :
  - o **png** : simplement la carte et sa légende (pour une intégration rapide dans un rapport ou un diaporama)
  - o **pdf ou impression**: la carte sur une page A4 avec la charte graphique de l'observatoire (pour un envoi par email). Le mode aperçu avant impression permet de configurer la mise en page.

| 4 👻 Portrait 👻 🗹 Doc 🗆 Ce |
|---------------------------|
|---------------------------|

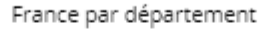

1 Nombre de seniors étant en affection de longue durée (ALD) de l'Interrégime 2015 - 55 à 64 ans

- Source : Interrégime (Cnamts, MSA)

2 Part des seniors étant en affection de longue durée (ALD) / nombre total d'assurés de l'Interrégime (Cnamts, MSA, RSI) (%) 2015 - 55 à 64 ans - Source : Interrégime (Cnamts, MSA)

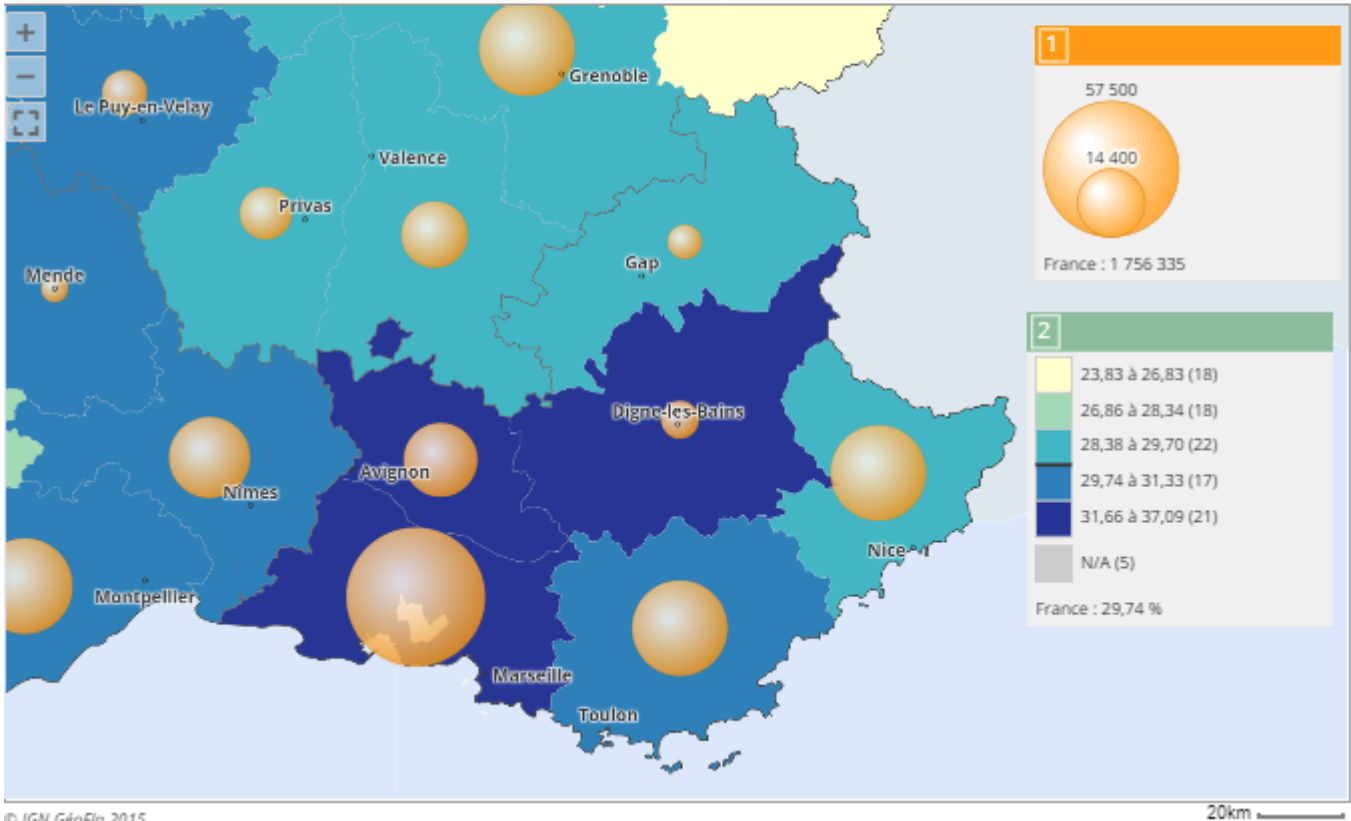

© IGN GéoFla 2015

Le mode d'aperçu avant export/impression

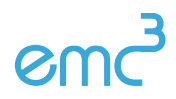

#### La sélection géographique

Objectif : définir une zone d'étude pour les traitements à venir (fiche de synthèse, export, rapport)

- Sélection **simple** (clic sur la carte)
- Sélection multiples :
  - un à un (clic avec la touche *Maj* enfoncée)
  - o circulaire (clic long sur le centre puis déplacement de la souris pour définir le rayon de sélection)
  - Sélection par zonage : pour sélectionner rapidement toutes les communes d'un EPCI par exemple
    - o afficher les zonages englobant à partir du menu ACTIONS -> Ajouter des couches
    - o cliquer sur un objet de la zone puis étendre la sélection au zonage englobant

France par département

ACTIONS 🗘

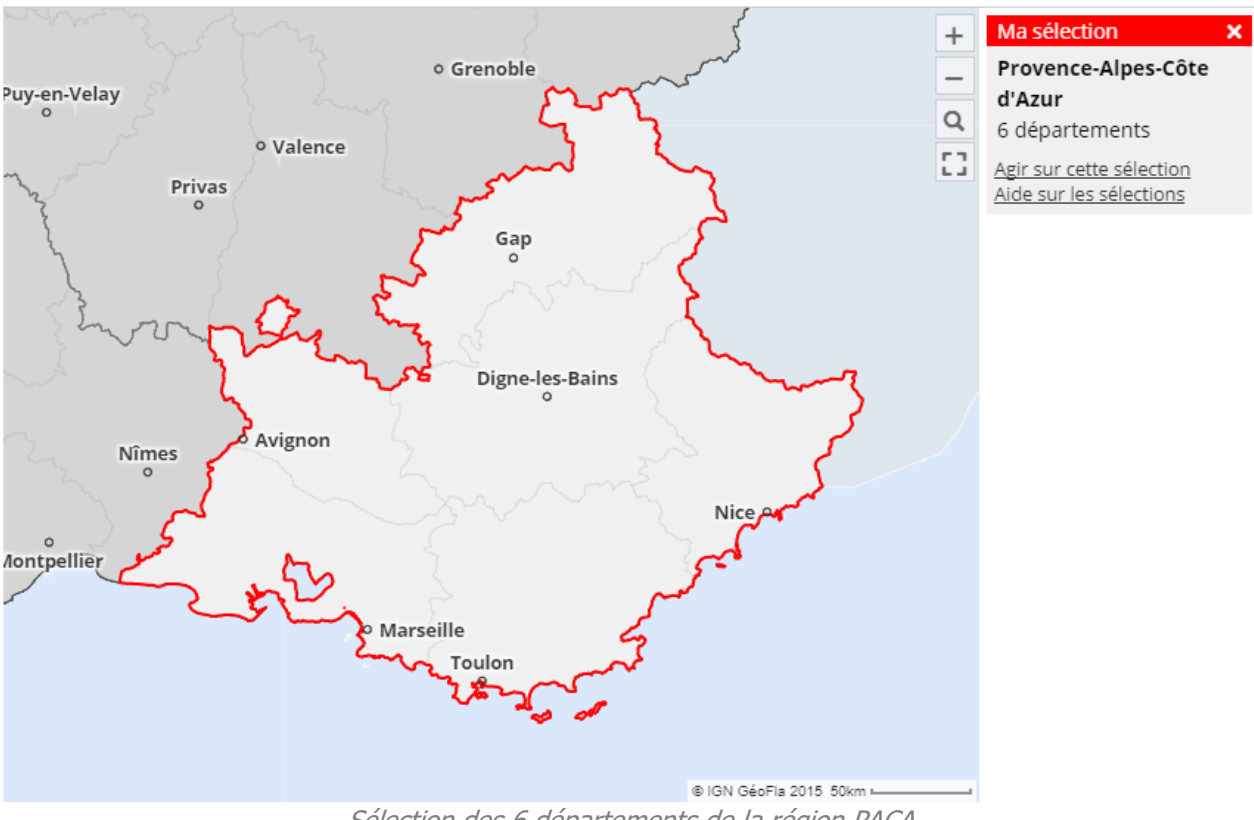

Sélection des 6 départements de la région PACA

- Utiliser le panneau d'information sur la sélection :
  - o obtenir la valeur des indicateurs cartographiés pour la sélection,
  - zoomer sur la sélection,
  - o étendre la sélection aux zonages englobants,

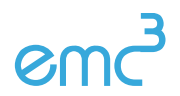

Le mode TABLEAU permet de visualiser les données de tous les indicateurs chargés.

| Indicateurs : cartes, données et graphiques                                                    |           |                                 | CARTE + TABLEAU SYNTHÈSE         |                           |                     |                                   |                                |                                        |                           |  |  |
|------------------------------------------------------------------------------------------------|-----------|---------------------------------|----------------------------------|---------------------------|---------------------|-----------------------------------|--------------------------------|----------------------------------------|---------------------------|--|--|
| CHOISIR DES INDICATEURS                                                                        |           | France                          | France par département ACTIONS 🔅 |                           |                     |                                   |                                |                                        |                           |  |  |
| Chercher OK Effacer Autres                                                                     | filtres 🗸 | 101 ligr                        | 101 ligne(s)                     |                           |                     |                                   |                                |                                        |                           |  |  |
| ASSURÉS SOCIAUX DU RÉGIME GÉNÉRAL<br>SENIORS                                                   | 33<br>103 | Code 🛊                          | Libellé 🗍                        | Nb de<br>dentistes 🔶 gyné | Nb de<br>cologues 🛊 | Nb de<br>médecins<br>généralistes | Nb<br>d'infirmiers<br>libéraux | Nb de masseurs-<br>kinésithérapeutes 🔶 | Nb de<br>sages-<br>femmes |  |  |
| OFFRES DE SOINS 14                                                                             |           | 2                               |                                  | 2015                      | 2015 2015           |                                   | 2015                           |                                        | 2015                      |  |  |
| Offres de soins                                                                                | 14        | 01                              | Ain                              | 317                       | 28                  | 485                               | 752                            | 448                                    | 56 🔺                      |  |  |
| Mes indicateurs                                                                                | ×         | 02                              | Aisne                            | 216                       | 40                  | 423                               | 697                            | 295                                    | 30                        |  |  |
| Nb de médecins généralistes                                                                    | i ×       | 03                              | Allier                           | 181                       | 26                  | 328                               | 523                            | 328                                    | 25                        |  |  |
| Nb d'infirmiers libéraux i x<br>Nb de masseurs-kinésithérapeutes i x<br>Nb de sages-femmes i x | 04        | Alpes-de-<br>Haute-<br>Provence | 90                               | 12                        | 205                 | 352                               | 215                            | 17                                     |                           |  |  |
| Nb de gynécologues i ×<br>Nb de dentistes i ×                                                  |           | 05                              | Hautes-<br>Alpes                 | 82                        | 4                   | 221                               | 296                            | 277                                    | 16                        |  |  |
| CHANGER LE DÉCOUPAGE GÉOGRAPH                                                                  | HIQUE     | 06                              | Alpes-<br>Maritimes              | 1 095                     | 193                 | 1 433                             | 2 529                          | 1 744                                  | 90                        |  |  |
| Niveau Département                                                                             | -         | 07                              | Ardèche                          | 162                       | 21                  | 310                               | 548                            | 287                                    | 35                        |  |  |
|                                                                                                |           | 08                              | Ardennes                         | 122                       | 13                  | 254                               | 366                            | 304                                    | 23                        |  |  |
| Rechercher un territoire                                                                       |           | 09                              | Ariège                           | 89                        | 6                   | 173                               | 359                            | 184                                    | 13                        |  |  |
| ALLER PLUS LOIN                                                                                |           | 10                              | Aube                             | 144                       | 21                  | 256                               | 282                            | 238                                    | 23                        |  |  |
|                                                                                                |           | 11                              | Aude                             | 214                       | 17                  | 411                               | 828                            | 502                                    | 43                        |  |  |
| <ul> <li>Partager, imprimer, exporter</li> </ul>                                               |           | 12                              | Aveyron                          | 152                       | 10                  | 266                               | 609                            | 306                                    | 37                        |  |  |
| ✓ Jouer avec les zonages                                                                       |           | 13                              | Bouches-<br>du-Rhône             | 1 514                     | 350                 | 2 650                             | 5 477                          | 3 183                                  | 213                       |  |  |
| M Charger des deppées externes                                                                 |           | 14                              | Calvados                         | 271                       | 51                  | 696                               | 635                            | 557                                    | 63                        |  |  |
| <ul> <li>Charger des données externés</li> </ul>                                               |           | 15                              | Cantal                           | 81                        | 8                   | 148                               | 255                            | 132                                    | 6                         |  |  |
|                                                                                                |           | 16                              | Charente                         | 160                       | 29                  | 331                               | 361                            | 199                                    | 27 👻                      |  |  |

Tableau de valeurs par département

- La sélection sur la carte et sur le tableau sont liées
- Les colonnes du tableau peuvent être triées

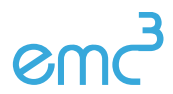

#### Filtrer le tableau

Pour faire des recherches multicritères

- Activer le menu ACTIONS -> Filtrer
- Définir les critères de filtrage du tableau sur le code géographique, le libellées et/ou les valeurs des indicateurs

| Filtrer le tableau        | ×                                                       | Assurance            | Rot                      | 'Assurance                  | sante<br>familie<br>retraite<br>services | Régime Social<br>des Indépendants | ESPA                 | ICES DE TRAVAIL À PR                   | opos 🙏           |
|---------------------------|---------------------------------------------------------|----------------------|--------------------------|-----------------------------|------------------------------------------|-----------------------------------|----------------------|----------------------------------------|------------------|
| Critères                  | de filtrage                                             |                      | neo                      | -                           |                                          |                                   |                      |                                        |                  |
| 1 - Code                  |                                                         | CARTE                | + T/                     | SYI SYI                     | NTHÈSE                                   |                                   |                      |                                        |                  |
| commence par :            | contient :                                              | France<br>Filtre : 5 | par dépar<br>ligne(s) su | tement<br>Ir 101, sélection | :5                                       |                                   |                      |                                        | ACTIONS 🖨        |
| 2 - Libellé               |                                                         | I                    |                          |                             |                                          |                                   |                      |                                        | Nb de            |
| commence par :            | contient :                                              | Code 👌               | Libellé 🍦                | Nb de<br>dentistes 🔶 g      | Nb de<br>ynécologues 🔶                   | Nb de médecins<br>généralistes 🔶  | Nb<br>d'infirmiers 🔶 | Nb de masseurs-<br>kinésithérapeutes 🔶 | sages-<br>femmes |
| 3 - Nb de dentistes 201   | 5                                                       |                      |                          | 2015                        | 2015                                     | 2015                              | liberaux 2015        | 2015                                   | 2015             |
| >=                        | <=                                                      | 13                   | Bouches-<br>du-Rhône     | 1 514                       | 350                                      | 2 650                             | 5 477                | 3 183                                  | 213              |
| 4 - Nb de gynécologues    | 2015                                                    | 33                   | Gironde                  | 1 110                       | 220                                      | 1 915                             | 3 029                | 2 166                                  | 155              |
| >=                        | <=                                                      | 59                   | Nord                     | 1 301                       | 215                                      | 2 642                             | 3 203                | 3 211                                  | 186              |
| 5 - Nh de médecins gén    | éralistes 2015                                          | 69                   | Rhône                    | 1 135                       | 269                                      | 1 871                             | 2 285                | 2 326                                  | 195              |
| >= 1500                   | <=                                                      | /3                   | Paris                    | 2010                        | 010                                      | 2 020                             | 1400                 | 5170                                   | 215              |
| 6 - Nb d'infirmiers libér | aux 2015                                                | I 1                  |                          |                             |                                          |                                   |                      |                                        |                  |
| >=                        | <=                                                      |                      |                          |                             |                                          |                                   |                      |                                        |                  |
| 7 - Nb de masseurs-kin    | ésithérapeutes 2015                                     | I                    |                          |                             |                                          |                                   |                      |                                        |                  |
| >= 2000                   | <=                                                      |                      |                          |                             |                                          |                                   |                      |                                        |                  |
| 8 - Nb de sages-femmes    | \$ 2015                                                 | I                    |                          |                             |                                          |                                   |                      |                                        |                  |
| >=                        | <=                                                      |                      |                          |                             |                                          |                                   |                      |                                        |                  |
| Appliquer<br>les filtres  | Appliquer les filtres<br>et sélectionner<br>le résultat |                      |                          |                             |                                          |                                   |                      |                                        |                  |

Exemple de recherche multicritères sur les indicateurs

#### Exporter le tableau

- Activer le menu ACTIONS -> Exporter
- Exporter les indicateurs chargés selon plusieurs formats :
  - Excel ou Open Document : les données du tableau accompagnées de toutes leur documentation
  - CSV ou copier dans le presse-papier : uniquement les données du tableau

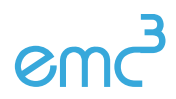

# III. Les fiches de synthèse

Le mode SYNTHÉSE permet d'obtenir des chiffres-clés, des comparaisons et toutes les métadonnées d'un indicateur

|                                                                                                    | NOMBR                                                                                                    | RE DE DENTISTES                                      |                    | > | ACTIONS |
|----------------------------------------------------------------------------------------------------|----------------------------------------------------------------------------------------------------|------------------------------------------------------|--------------------|---|---------|
|                                                                                                    |                                                                                                    | Chiffres-clés 2015                                   |                    |   |         |
|                                                                                                    | France : <b>36 637</b>                                                                                       | Statistique                                          | France             |   |         |
|                                                                                                    |                                                                                                    | minimum                                              | 37 (Lozère - 48)   |   |         |
|                                                                                                    | Nord : 1 301                                                                                                 | maximum                                              | 2 373 (Paris - 75) |   |         |
|                                                                                                    |                                                                                                    | moyenne                                              | 370                |   |         |
|                                                                                                    |                                                                                                    | médiane                                              | 237                |   |         |
|                                                                                                    |                                                                                                    | observations valide:                                 | s 99 sur 101       |   |         |
| les 10 premiers territo                                                                                                    | Gra                                                                                                    | phiques et comparaiso                                | ons                |   | -       |
| les 10 premiers territo                                                                                                    | Gra<br>vires<br>les 10 pre                                                                                   | phiques et comparaiso<br>miers territoires (départem | nents)             |   | ¢       |
| les 10 premiers territo<br>75 - Pa<br>13 - Bouches-du-Bhô                                                                                                    | Gra<br>vires<br>les 10 pre                                                                                   | phiques et comparaiso                                | nents)             |   | ¢       |
| les 10 premiers territo<br>75 - Pa<br>13 - Bouches-du-Rhô<br>59 - No                                                                                                    | Gra<br>vires<br>les 10 pre                                                                                   | phiques et comparaiso                                | nents)             |   | ¢       |
| les 10 premiers territo<br>75 - Pa<br>13 - Bouches-du-Rhô<br>59 - No<br>69 - Rhô                                                                                                    | Gra<br>vires<br>les 10 pre<br>ris<br>ris<br>ris                                                              | phiques et comparaiso                                | nents)             |   | ¢       |
| les 10 premiers territo<br>75 - Pa<br>13 - Bouches-du-Rhô<br>59 - No<br>69 - Rhô<br>33 - Giron                                                                                                    | Gra<br>vires<br>les 10 pre<br>ris<br>ne<br>de                                                                | phiques et comparaiso                                | nents)             |   | ¢       |
| les 10 premiers territo<br>75 - Pa<br>13 - Bouches-du-Rhô<br>59 - No<br>69 - Rhô<br>33 - Giron<br>31 - Haute-Garon                                                                                | Gra<br>vires<br>les 10 pre<br>ris<br>ne<br>rd<br>de<br>ne                                                    | phiques et comparaiso                                | nents)             |   | ¢       |
| les 10 premiers territo<br>75 - Pa<br>13 - Bouches-du-Rhô<br>59 - No<br>69 - Rhô<br>33 - Giron<br>31 - Haute-Garon<br>06 - Alpes-Maritim                                                          | Gra<br>vires<br>les 10 pre<br>ris<br>ne<br>rid<br>de<br>es                                                   | phiques et comparaiso                                | nents)             |   | ¢       |
| les 10 premiers territo<br>75 - Pa<br>13 - Bouches-du-Rhô<br>59 - No<br>69 - Rhô<br>33 - Giron<br>31 - Haute-Garon<br>06 - Alpes-Maritim<br>92 - Hauts-de-Sei                                     | Gra<br>ires<br>les 10 pre<br>ris<br>rid<br>de<br>ne<br>es<br>ne                                              | phiques et comparaiso                                | nents)             |   | ¢       |
| les 10 premiers territo<br>75 - Pa<br>13 - Bouches-du-Rhô<br>59 - No<br>69 - Rhô<br>33 - Giron<br>31 - Haute-Garon<br>08 - Alpes-Maritim<br>92 - Hauts-de-Sei<br>34 - Héra                        | Gra<br>iires<br>les 10 pre<br>ris<br>ne<br>de<br>es<br>ne<br>ut                                              | phiques et comparaiso                                | nents)             |   | ¢       |
| les 10 premiers territo<br>75 - Pa<br>13 - Bouches-du-Rhô<br>59 - No<br>69 - Rhô<br>33 - Giron<br>31 - Haute-Garon<br>08 - Alpes-Maritim<br>92 - Hauts-de-Sei<br>34 - Héra<br>44 - Loire-Atlantiq | Gra<br>vires<br>les 10 pre<br>ris<br>ne<br>de<br>de<br>es<br>es<br>es<br>es<br>les<br>les<br>les<br>les<br>l | phiques et comparaiso                                | nents)             |   | ¢       |

Source : CNAM SIAM ERASME

Niveaux géos : Département, Découpage carsat, Région

Exemple de fiche de synthèse

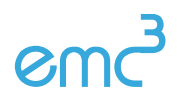

#### Chiffres clés, graphiques, documentation

La fiche de synthèse fournit :

• des chiffres clés : la valeur de référence et quelques statistiques descriptives

| France : <b>7.91 %</b> | Statistique          | France                  |
|------------------------|----------------------|-------------------------|
|                        | minimum              | 3,69 (Haute-Saône - 70) |
| Nord : 5,76 %          | maximum              | 26,47 (Guyane - 973)    |
|                        | médiane              | 6,19                    |
|                        | observations valides | 100 sur 101             |

#### Chiffres-clés 2015

#### Chiffres-clés sur un territoire d'étude

• des graphiques comparatifs : la variété des graphiques proposés dépend des axes d'analyse disponible et du mode de représentation de l'indicateur

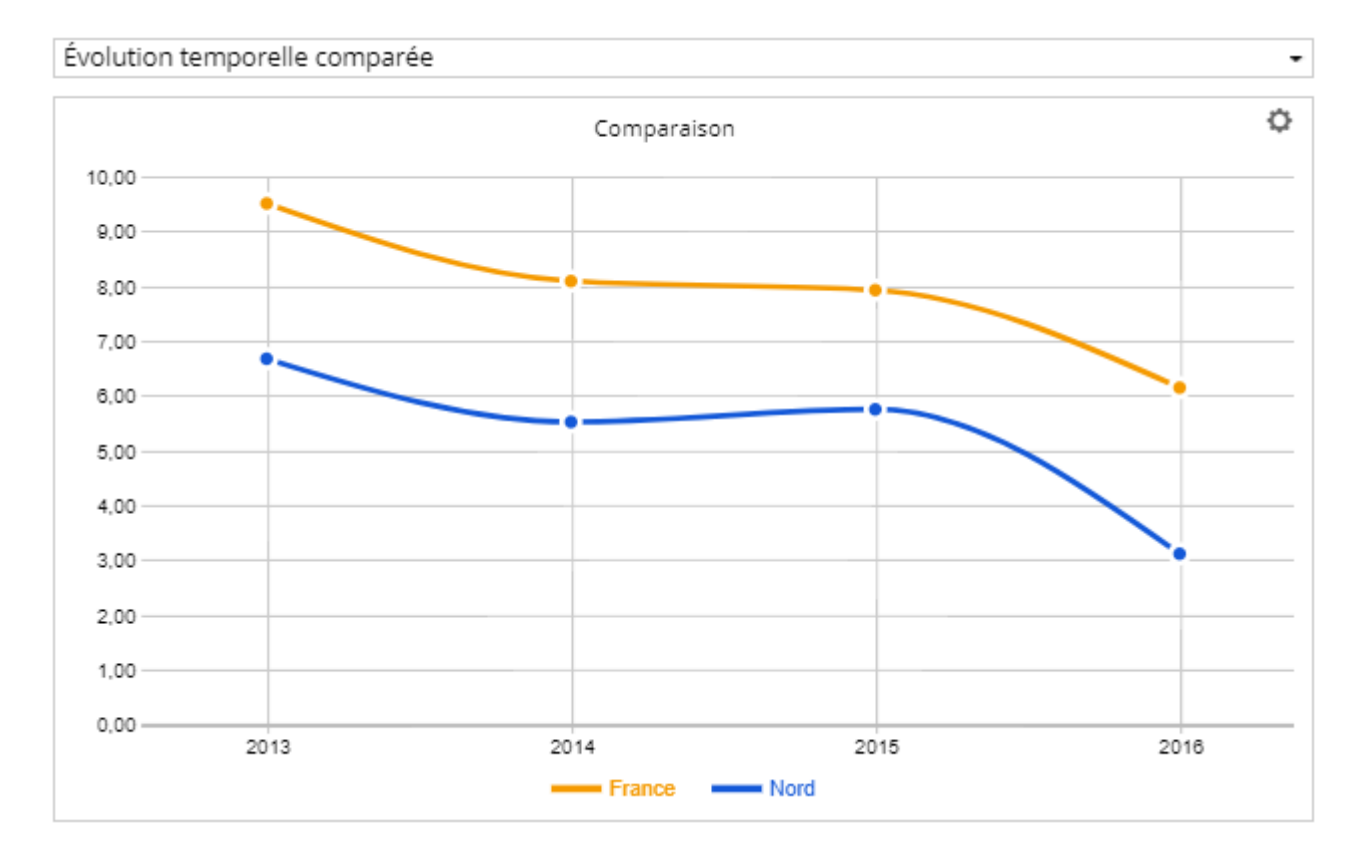

Graphique comparatif d'évolution

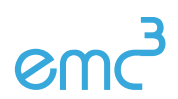

 toutes les méta-données textuelles : description, précisions méthodologiques, mots-clés, liens externes...

#### Documentation détaillée

Source : CNAM SIAM ERASME

Niveaux géos : Département, Découpage carsat, Région

Périodes : 2015, 2014, 2013

**Description :** Dénombrement des bénéficiaires n'ayant pas eu d'actes (actes professionnels, prestations de type transports, pharmacie..., et hospitalisations) sur les 24 derniers mois. Sont comptabilisés les assurés et leurs ayants droits, hors enfants de moins de 16 ans.

**Formule :** 100\*b\_sans\_recours\_24\_rg/benef\_rg\_16 b\_sans\_recours\_24\_rg : Nb de bénéf. sans recours aux soins au cours des 24 derniers mois du RG benef\_rg\_16 : Nb de bénéf. de 16 ans et plus

Documentation d'un indicateur

<sup>9</sup> On peut basculer d'un indicateur à l'autre en utilisant l'icône z du pavé MES INDICATEURS.

♀ Lorsqu'une sélection géographique est active, la fiche de synthèse permet d'obtenir un mini-rapport comparatif entre la zone sélectionnée et la zone de référence.

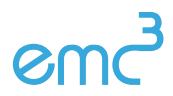

#### Tableau comparatif

Le tableau comparatif permet de situer la zone sélectionnée par rapport à la zone de référence pour une batterie d'indicateurs choisie par l'utilisateur.

| CARTE +                                                 | TABLEAU SYNTHÈSE                                                                                         |                      |     |        |
|---------------------------------------------------------|----------------------------------------------------------------------------------------------------|----------------------|-----|--------|
| <                                                       | TABLEAU COMPARATIF                                                                                       | >                    | ACT | ions 🔅 |
|                                                         | Chiffres-clés 2015                                                                                       |                      |     |        |
| Indicateurs                                             |                                                                                                    | -Loire<br>Atlantique |     | France |
| Part des bénéfi<br>eu d'acte réalis<br>(%), 2015 - 55 à | ciaires femmes du régime général n'ayant pas<br>é par un gynécologue sur les 24 derniers mois<br>164 ans | 63,52                | •   | 58,92  |
| Part des bénéfi<br>mammographi<br>(%), 2015 - 50 à      | ciaires femmes n'ayant pas eu un acte de<br>e sur les 24 derniers mois du régime général<br>i 64 ans     | 33,15                | ٠   | 40,29  |
| Part des bénéfi<br>de VAG sur les                       | ciaires de 65 ans et plus n'ayant pas eu un acte<br>24 derniers mois du régime général (%), 2015         | 43,61                | ۲   | 46,39  |

Un tableau comparatif multi-indicateurs

- Sélectionner un ou plusieurs indicateurs dans l'arborescence thématique
- Effectuer une sélection géographique sur la carte ou à partir du tableau
- Activer le mode SYNTHÉSE et choisir l'item tableau comparatif dans le pavé MES INDICATEURS

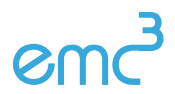

# IV. Cas d'étude : Paramétrer une carte, trouver une information précise

#### Paramétrer une carte

- Afficher une carte de la France par département représentant la part des retraités polypensionnés en 2016
- Changer la palette de couleurs
- Ajuster les seuils de discrétisation
- Exporter la carte au format png

#### Trouver une information précise

- Quel est le nombre retraités de la MSA âgés de 55 à 64 ans sans médecins traitant dans la Creuse?
- Quelle est la caisse Carsat avec la part la plus faible de bénéficiaires sans recours aux soins au cours des 24 derniers mois du régime général (%)âgés de 55 à 64 ans en 2015?

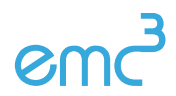

# Chapitre 3 Espace Zonages

Dans l'espace zonages on s'intéresse aux relations qui peuvent exister entre les différents maillages de l'observatoire. L'exploration s'articule autour de deux problématiques :

- Quels zonages couvrent mon territoire ?
- Comparer deux zonages

## I. Analyser les zonages sur un territoire

#### Objectif : cibler une zone et consulter tous les zonages englobants sous forme de carte ou de tableau

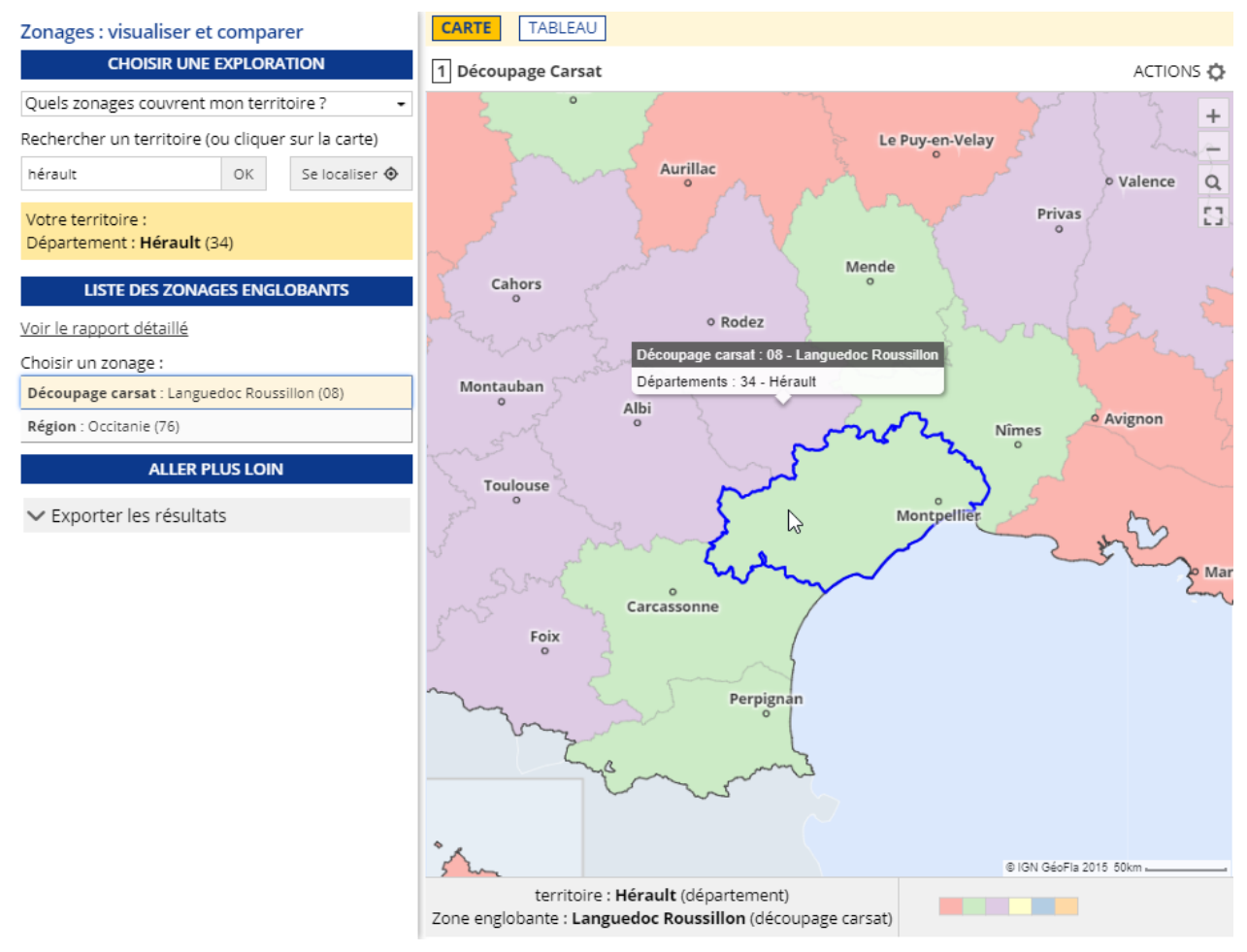

Quels zonages couvrent mon territoire ?

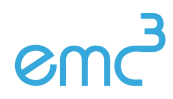

## II. Comparer deux zonages

#### Objectif : analyser les superpositions entre deux zonages

Le module de comparaison permet de repérer les inclusions complètes ou partielles d'un zonage dans un autre. Le premier zonage est figuré sur la carte par un aplat de couleurs, le second par un tracé gris foncé.

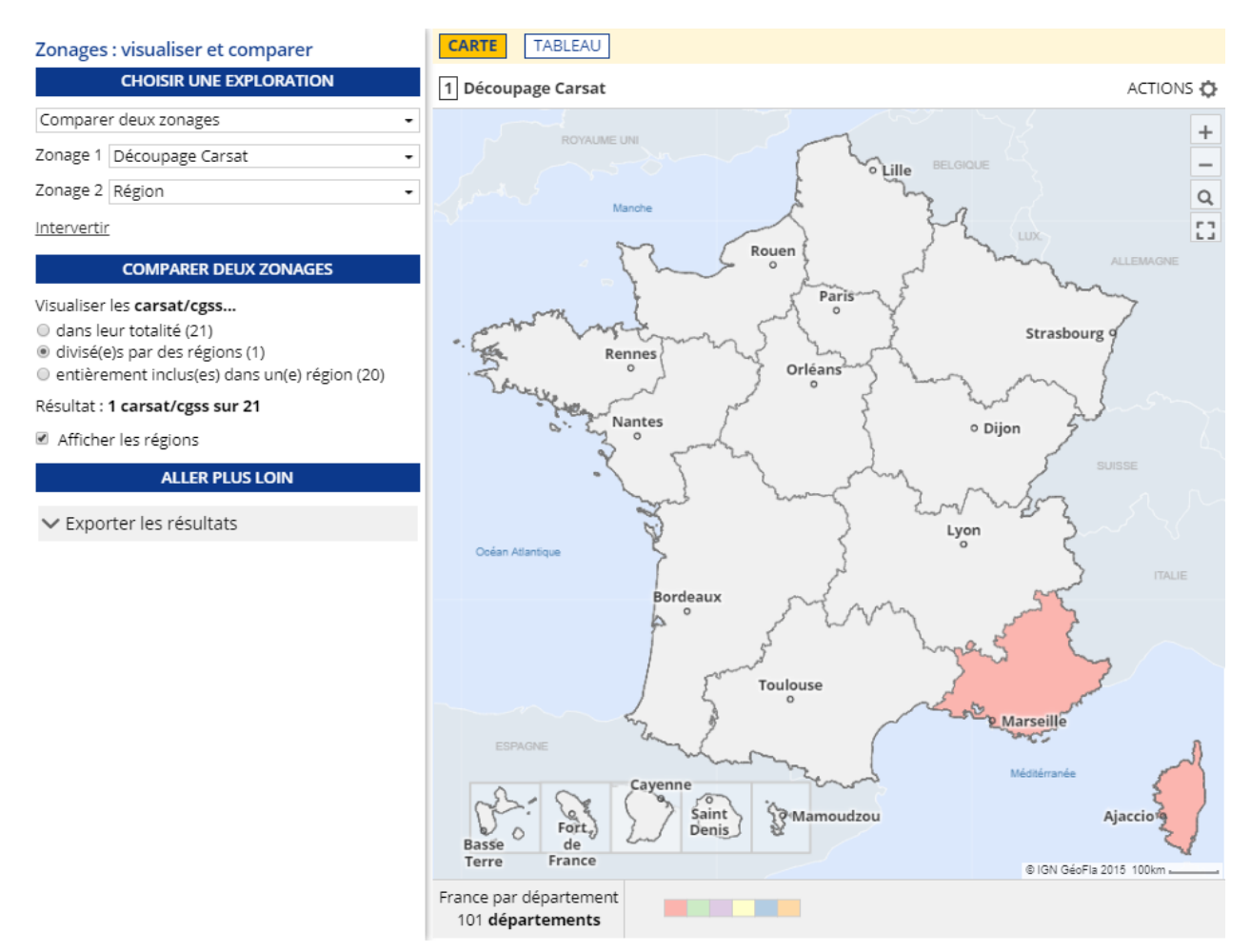

Comparaison des régions administratives et du découpage Carsat

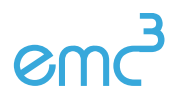

On peut aussi l'utiliser pour obtenir une table de correspondance à partir des départements.

|                |                         | (i) Sconespondance | ACTI                            | 0 |
|----------------|-------------------------|--------------------|---------------------------------|---|
| Code 🍦 Libellé | Décou                   | page Carsat 🛛 🔶    | Région                          |   |
| 01 Ain         | 06 - Rh                 | ône-Alpes          | 84 - Auvergne-Rhône-Alpes       |   |
| 02 Aisne       | 04 - No                 | rd Picardie        | 32 - Hauts-de-France            |   |
| 03 Allier      | 02 - Au                 | vergne             | 84 - Auvergne-Rhône-Alpes       |   |
| 04 Alpes-de    | -Haute-Provence 07 - Su | d Est              | 93 - Provence-Alpes-Côte d'Azur |   |
| 05 Hautes-A    | Alpes 07 - Sue          | d Est              | 93 - Provence-Alpes-Côte d'Azur |   |
| 06 Alpes-Ma    | aritimes 07 - Sud       | d Est              | 93 - Provence-Alpes-Côte d'Azur |   |
| 07 Ardèche     | 06 - Rh                 | ône-Alpes          | 84 - Auvergne-Rhône-Alpes       |   |
| 08 Ardenne     | s 09 - No               | rd Est             | 44 - Grand-Est                  |   |
| 09 Ariège      | 16 - Mi                 | di Pyrenées        | 76 - Occitanie                  |   |
| 10 Aube        | 09 - No                 | rd Est             | 44 - Grand-Est                  |   |
| 11 Aude        | 08 - Lar                | nguedoc Roussillon | 76 - Occitanie                  |   |
| 12 Aveyron     | 16 - Mi                 | di Pyrenées        | 76 - Occitanie                  |   |
| 13 Bouches     | -du-Rhône 07 - Su       | d Est              | 93 - Provence-Alpes-Côte d'Azur |   |
| 14 Calvados    | : 14 - No               | rmandie            | 28 - Normandie                  |   |
| 15 Cantal      | 02 - Au                 | vergne             | 84 - Auvergne-Rhône-Alpes       |   |
| 16 Charente    | e 05 - Ce               | ntre Ouest         | 75 - Nouvelle-Aquitaine         |   |
| 17 Charente    | e-Maritime 05 - Cer     | ntre Ouest         | 75 - Nouvelle-Aquitaine         |   |
| 18 Cher        | 11 - Cei                | ntre               | 24 - Centre-Val de Loire        |   |
| 19 Corrèze     | 05 - Ce                 | ntre Ouest         | 75 - Nouvelle-Aquitaine         |   |

Table de correspondance entre départements, régions administratives et découpage Carsat

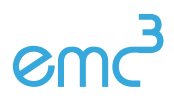

Géoclip Air – Carsats Formation – décembre 2017 - 21 / 31

# Chapitre 4 Espace Données externes

## I. Importer des données personnelles

Objectif : produire des cartes avec vos propres données.

#### Cartographier ses propres données

- Entrer dans l'espace de travail DONNÉES EXTERNES (depuis la page d'accueil ou depuis le menu principal).
- Choisir l'action Copier/coller de données territoriales

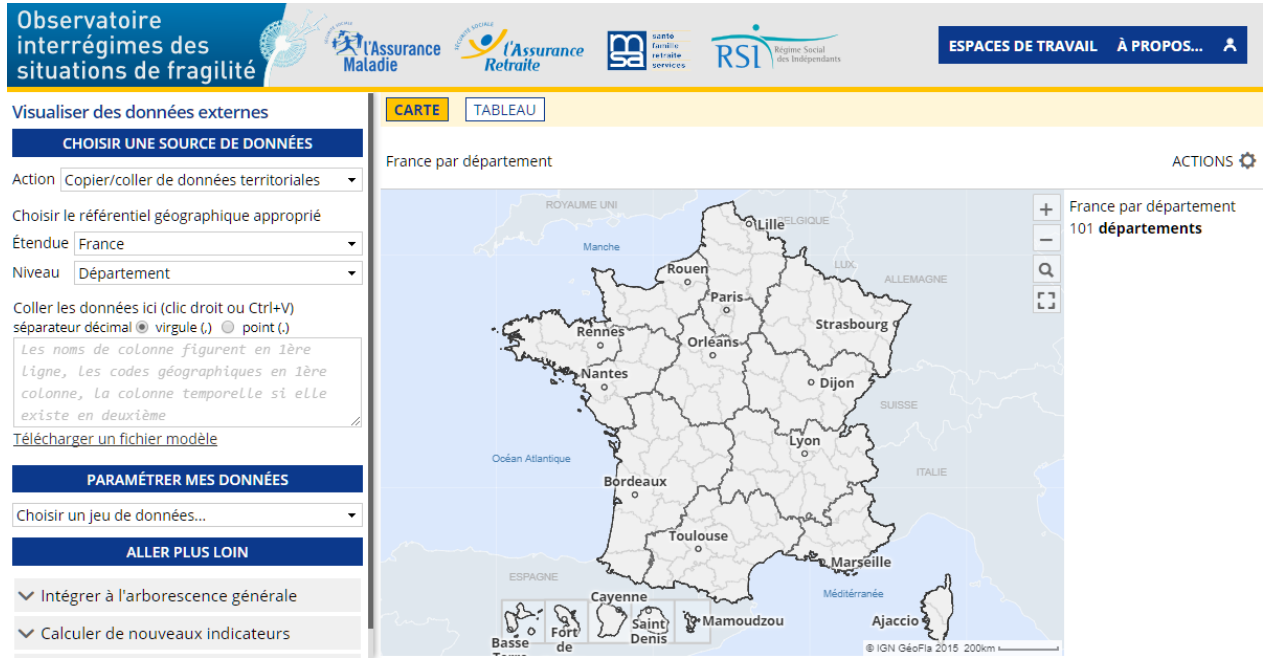

L'espace Données externes

 Dans un tableur, préparer les données à importer. La plage de valeurs qui sera importée doit contenir des libellés sur la première ligne et des codes géographiques dans la première colonne. Elles peuvent également contenir une colonne temporelle (en deuxième position).

Q Dans l'observatoire, on peut télécharger un fichier modèle. Il a déjà la structure attendue et permet d'obtenir les codes géographiques pour le maillage utilisé dans l'import.

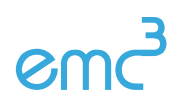

|    | A           | В     | С           | D              | E               | F                  | G                  |
|----|-------------|-------|-------------|----------------|-----------------|--------------------|--------------------|
|    | département | année | Hébergement | Soins à        | Services d'aide | Foyers restaurants | Service de repas à |
| 1  |             |       |             | domicile       |                 |                    | domicile           |
| 2  | dep         | annee | hebergement | soins_domicile | services_aide   | foyers_resto       | repas_domicile     |
| 3  | 01          | 2007  | 101         | 21             | 34              | 0                  | 4                  |
| 4  | 01          | 2008  | 100         | 22             | 34              | 0                  | 4                  |
| 5  | 01          | 2009  | 101         | 22             | 34              | 0                  | 4                  |
| 6  | 01          | 2010  | 107         | 23             | 34              | 0                  | 4                  |
| 7  | 01          | 2011  | 107         | 23             | 34              | 0                  | 4                  |
| 8  | 01          | 2012  | 106         | 24             | 34              | 0                  | 4                  |
| 9  | 01          | 2013  | 108         | 26             | 34              | 0                  | 4                  |
| 10 | 01          | 2014  | 109         | 27             | 34              | 0                  | 4                  |
| 11 | 01          | 2015  | 111         | 27             | 34              | 0                  | 4                  |
| 12 | 01          | 2016  | 112         | 21             | 34              | 0                  | 5                  |
| 13 | 02          | 2007  | 82          | 27             | 73              | 5                  | 15                 |
| 14 | 02          | 2008  | 79          | 28             | 73              | 5                  | 15                 |
| 15 | 02          | 2009  | 79          | 29             | 72              | 5                  | 15                 |
| 16 | 02          | 2010  | 79          | 29             | 72              | 5                  | 15                 |
| 17 | 02          | 2011  | 77          | 28             | 72              | 5                  | 15                 |
| 18 | 02          | 2012  | 77          | 30             | 72              | 5                  | 15                 |
| 19 | 02          | 2013  | 77          | 31             | 72              | 5                  | 15                 |
| 20 | 02          | 2014  | 77          | 30             | 71              | 5                  | 15                 |

| _     | /   | /  | /   | /    |    |      | 11             |
|-------|-----|----|-----|------|----|------|----------------|
| FVDM  | nlo | do | don | naac | no | rcnn | nolloc         |
| LACIN | DIC | uc | uom | nees | pu | 3011 | <i>inclics</i> |

- Copier la plage de valeurs à importer et la coller dans la zone d'import.
- Les données sont immédiatement cartographiées. Quand c'est possible, on peut faire varier la maille d'analyse et le millésime des données.

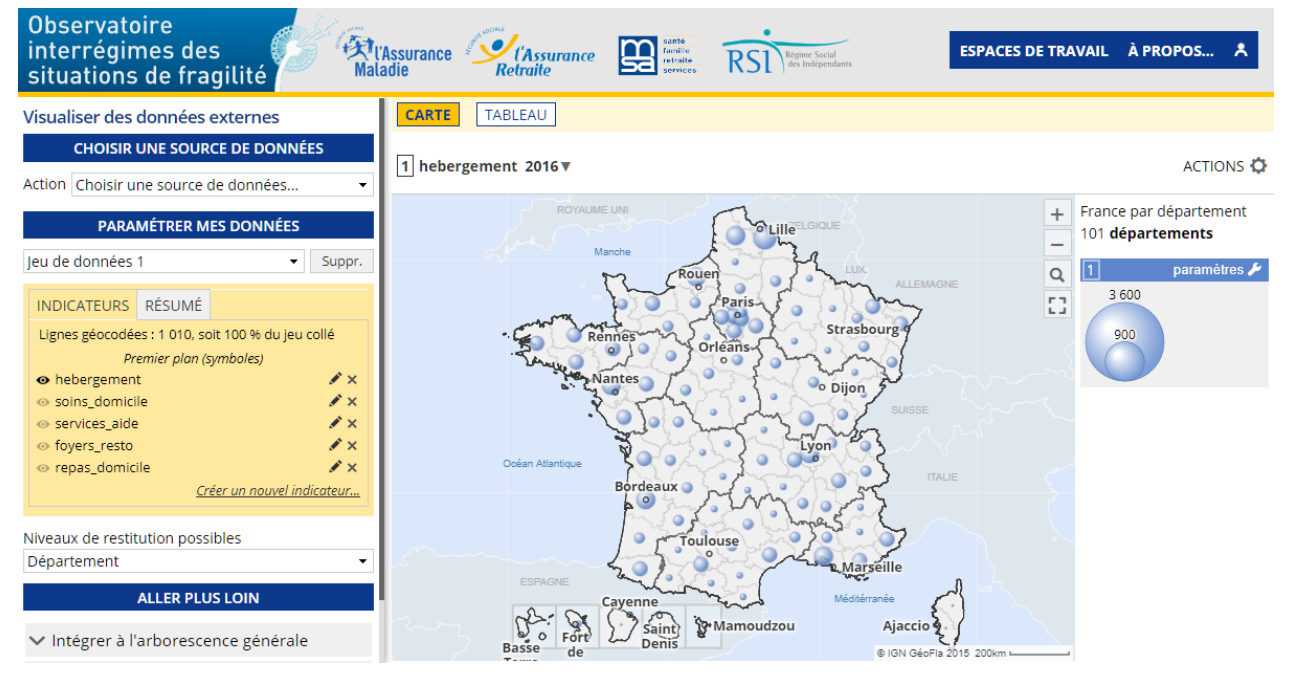

Cartographie de données personnelles

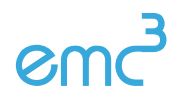

• On peut basculer d'un indicateur à l'autre en cliquant sur le libellé de chacun.

| INDICATEURS                       | RÉSUMÉ         |                                   | L    |
|-----------------------------------|----------------|-----------------------------------|------|
| Lignes géocodée                   | es : 1 010, so | oit 100 % du jeu collé            | L    |
| Pr                                | emier plan (s  | symboles)                         | L    |
| <ul> <li>hebergement</li> </ul>   | t              | <i>I</i> × ∣                      | L    |
| soins_domici                      | le n           | <i>∎</i> ×                        | L    |
| <ul> <li>services_aide</li> </ul> | - U            | <i>I</i> ×                        | L    |
| o foyers_resto                    | Activer/d      | ésactiver cet indicateur de la ca | irte |
| repas_domic                       | ile            | €×.                               | E    |
|                                   | <u>Cr</u>      | éer un nouvel indicateur          | L    |

Panneau de gestion des données importées

• Le panneau de gestion des données importées fournit un résumé sur l'exécution de l'import.

| INDICATEURS           | RÉSUMÉ           |
|-----------------------|------------------|
| <i>Rapport d'impo</i> | <i>rtation</i>   |
| Nb. de lignes lu      | ies : 1 010      |
| Nb. de lignes n       | on géocodées : 0 |
| Taux de réussi        | ie : 100,0 %     |

Résumé d'exécution d'un import de données

♀ Lorsque certains codes géographiques n'ont pas été reconnus, on peut les afficher en activant le mode tableau et en filtrant sur les lignes non géocodées.

| CARTE    | TABLEAU      | J                     |               |                 |                |
|----------|--------------|-----------------------|---------------|-----------------|----------------|
| © tablea | u en cours p | our la période 2016 👻 | ignes non     | géocodées (10)  | OPTIONS 🔅      |
| Code 🔺   | annee 🔶      | hebergement 🔶 🛛 so    | oins_domicile | services_aide 🔷 | foyers_resto 🔶 |
| MA       | 2007         | 0                     | 0             | 0               | 0              |
| MA       | 2008         | 0                     | 0             | 0               | 0              |
| MA       | 2009         | 0                     | 0             | 0               | 0              |
| MA       | 2010         | 0                     | 0             | 0               | 0              |
| MA       | 2011         | 0                     | 0             | 0               | 0              |
| MA       | 2012         | 0                     | 0             | 0               | 0              |
| MA       | 2013         | 0                     | 0             | 0               | 0              |
| MA       | 2014         | 0                     | 0             | 0               | 0              |
| MA       | 2015         | 0                     | 0             | 0               | 0              |
| MAA      | 2016         | 0                     | 0             | 0               | 0              |

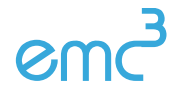

 On peut configurer chaque colonne importée en cliquant sur le bouton ✓ puis en précisant le mode représentation, un libellé, une source et une unité.

|                     | Définition                                      |  |  |  |  |  |  |  |
|---------------------|-------------------------------------------------|--|--|--|--|--|--|--|
| Catégorie additif 🔹 |                                                 |  |  |  |  |  |  |  |
|                     | Documentation                                   |  |  |  |  |  |  |  |
|                     | Documentation                                   |  |  |  |  |  |  |  |
| Libellé :           | Établissement d'hébergement pour personnes âgée |  |  |  |  |  |  |  |
| Source :            | Insee, base permanente des équipements          |  |  |  |  |  |  |  |
| Unité :             |                                                 |  |  |  |  |  |  |  |
| Jeu :               | BPE                                             |  |  |  |  |  |  |  |
|                     |                                                 |  |  |  |  |  |  |  |
|                     | Appliquer les définitions                       |  |  |  |  |  |  |  |

#### Établissement d'hébergement pour personne...×

Configuration d'une colonne de données importées

#### Calculer un nouvel indicateur en combinant des colonnes

- On peut combiner plusieurs colonnes pour construire un nouvel indicateur à partir du lien <u>Créer un</u> <u>nouvel indicateur...</u> On peut ainsi :
  - Construire un indicateur à partir d'une formule : pour additionner plusieurs colonnes ou calculer un ratio

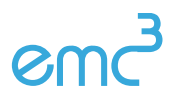

#### Services d'hébergement et soins à domicile ×

|           |               | Déf             | ini | tion                   |  |
|-----------|---------------|-----------------|-----|------------------------|--|
| Construc  | tion          | Formule de cal  | cu  | •                      |  |
| Formule   | var1          | + var2          |     | •                      |  |
| heberge   | ment          | •               | +   | soins_domicile 🔹       |  |
|           | Documentation |                 |     |                        |  |
| Libellé : | Serv          | ices d'hébergen | ner | nt et soins à domicile |  |
| Source :  | Inse          | e, Base perman  | en  | te des équipements     |  |
| Unité :   |               |                 |     |                        |  |
| Jeu :     | BPE           |                 |     |                        |  |
|           |               | Appliquer       | es  | définitions            |  |

Application d'une formule sur les colonnes de données importées

#### Ou en combinant plusieurs colonnes pour faire un indicateur en camemberts 0

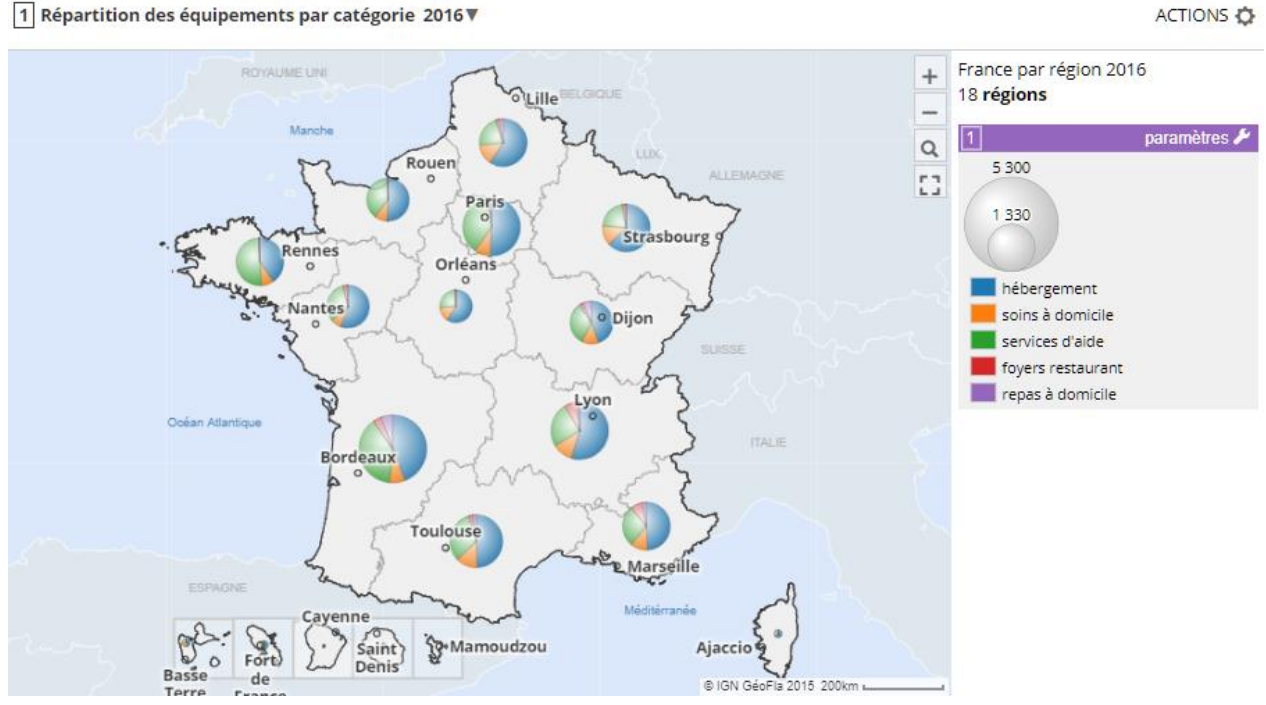

1 Répartition des équipements par catégorie 2016 🔻

Cartographie d'un indicateur en camemberts

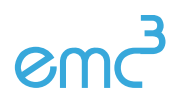

### Répartition des équipements par catégorie 🛛 🗙

|                 | Définition             |
|-----------------|------------------------|
| Construction    | Groupes (camemberts) 🔹 |
| Nb. de variable | es 5 🔻                 |
| hebergement     | -                      |
| hébe            | ergement               |
|                 |                        |
| soins_domicile  | e <b>•</b>             |
| soin            | s à domicile           |
|                 |                        |
| services_aide   | •                      |
| serv            | ices d'aide            |
|                 |                        |
| foyers_resto    | •                      |
| ▼ foye          | rs restaurant          |
|                 |                        |
| repas_domicil   | e 🗸 🗸                  |
| repa            | as à domicile          |

Configuration d'un indicateur en camemberts

<sup>Q</sup> On peut effectuer plusieurs imports de données au cours d'une même session de travail

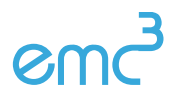

#### Comparer mes données importées avec celles nativement présentes

Les données importées sont consultables depuis l'espace *Indicateurs*. Le thème *Données externes* rassemble toutes les données importées. On peut alors les **confronter aux indicateurs natifs** de l'observatoire.

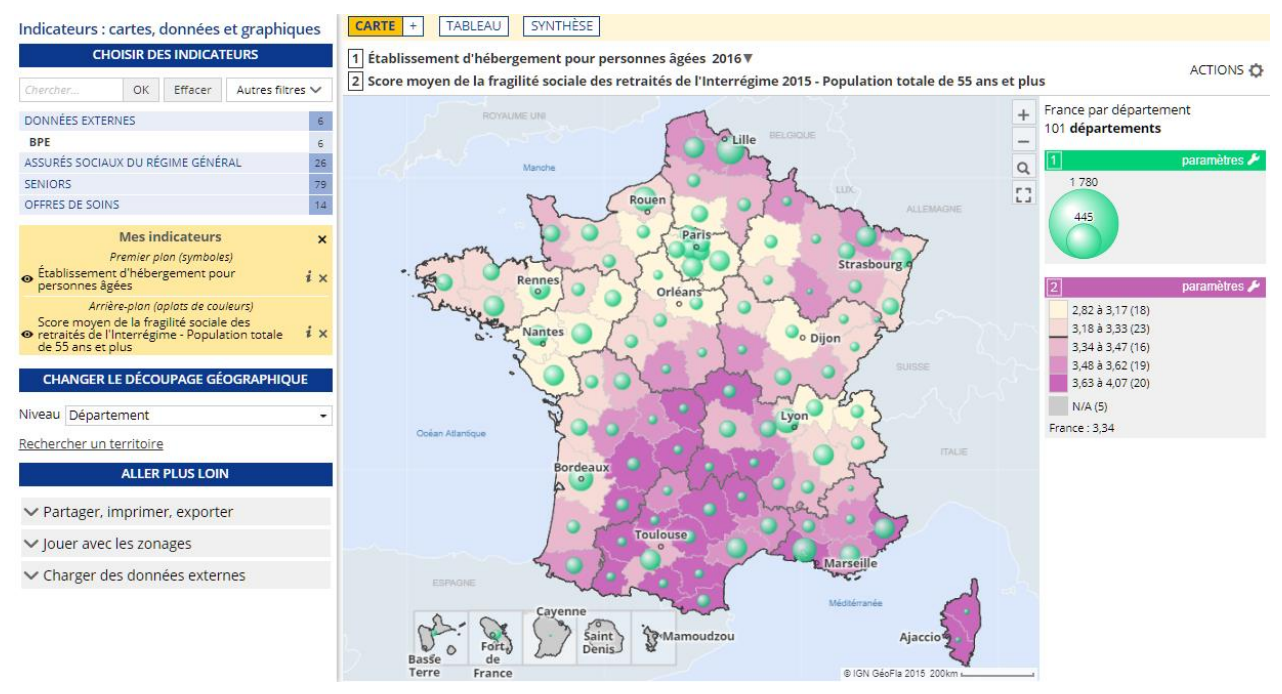

Accès aux données importées depuis l'espace Indicateurs

#### Sauvegarder mon travail

Les importées sont disponibles uniquement le temps de la session de travail.

Pour pouvoir les consulter à nouveau lors d'une autre session ou pour les transmettre à un autre utilisateur de l'observatoire, il est possible de **sauvegarder l'import dans un fichier d'étude**. Une étude est un fichier stocké sur le poste de travail de l'utilisateur qui comprend l'ensemble des jeux de données importés. Elle conserve également les reparamétrages des analyses cartographiques.

Ce fichier peut ensuite être rechargé dans l'observatoire ou transmis par email.

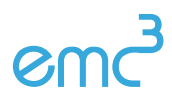

• Depuis l'espace *Indicateurs*, sélectionner l'ensemble des indicateurs à sauvegarder en les chargeant sur la carte.

| Mes indicateurs<br>Premier plan (symboles)                                                                                                    | ×   |
|----------------------------------------------------------------------------------------------------|-----|
| r renner pion (symboles)                                                                                                    |     |
| <ul> <li>Établissement d'hébergement pour personnes âgées</li> </ul>                                                                                                    | ix  |
| <ul> <li>Services de soins à domicile et centres de jour pour<br/>personnes âgées</li> </ul>                                                                                                    | i × |
| Services d'aide ménagère à domicile, alarme médico-<br>sociale et services d'aide aux personnes âgées                                                                                                    | i × |
| Foyer club restaurant     Foyer club restaurant     Foyer club | i x |
| <ul> <li>Service de repas à domicile</li> </ul>                                                                                                    | i x |
| <ul> <li>Répartition des équipements par catégorie</li> </ul>                                                                                                    | i x |
|                                                                                                    |     |

Indicateurs à sauvegarder dans une étude

- Activer le panneau de pilotage *Exporter, réutiliser* depuis le menu ACTIONS.
- Dans la section *Conserver cette configuration*, choisir l'option *Sauvegarder une étude. R*enseigner un nom pour le fichier à générer avant de cliquer sur le bouton OK.

| Exporter, réutiliser                                                                                                    | ×            |
|----------------------------------------------------------------------------------------------------|--------------|
| Exports image                                                                                                    |              |
| Exporter la carte (format PNG)                                                                                                    |              |
| Mettre en page pour imprimer ou générer un PDF                                                                                                    |              |
| Exports de données                                                                                                    |              |
| Afficher le tableau de données                                                                                                    |              |
| Conserver cette configuration                                                                                                    |              |
| <ul> <li>Obtenir un lien direct vers cette carte</li> </ul>                                                                                                    |              |
| ✓ Placer dans les favoris                                                                                                    |              |
| ∧ Sauvegarder une étude                                                                                                    |              |
| L'étude est partageable. Plus riche qu'un favori, elle co<br>l'ensemble des jeux de données importés. Elle conserve<br>également les reparamétrages des analyses. | omprend<br>e |
| Import données BPE                                                                                                    | ОК           |
|                                                                                                    |              |

Panneau de gestion de sauvegarde d'une étude

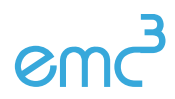

• Pour recharger les données sauvegardées dans l'observatoire, il faut se rendre dans le panneau de gestion des favoris. On l'active en cliquant sur l'icône & dans le menu principal.

• Dans la section *Charger un favori,* choisir l'option *Étude.* Localiser le fichier le fichier d'étude Géoclip puis valider. Tous les indicateurs sauvegardés dans l'étude sont alors chargés dans le pavé *MES INDICATEURS.* 

| Favoris & études               | × |
|--------------------------------|---|
| Sauver un favori               |   |
| ✓ Placer dans les favoris      |   |
| ✓ Sauvegarder une étude        |   |
| Charger un favori              |   |
| Choisissez un type de favori   |   |
| Études                         | • |
| Charger un fichier d'étude     |   |
|                                |   |
| Chargement d'une étude Géoclip |   |

## II. Cas d'étude : Importer des données personnelles

• Télécharger des données et les préparer pour un import dans Géoclip Air. Voici quelques exemples :

- o Bénéficiaires de l'APA en 2013 : https://www.insee.fr/fr/statistiques/2513082
- Revenus des ménages en 2014 : <u>https://www.insee.fr/fr/statistiques/3126432</u>
- Taux de pauvreté depuis 2006 : <u>https://www.insee.fr/fr/statistiques/2390213</u>
- Cartographier les données.
- Documenter les données (libellés, sources unités).
- Comparer ces données avec celles de l'observatoire des fragilités.
- Sauvegarder les données importées dans une étude.
- Échanger l'étude sauvegardée avec un autre participant.

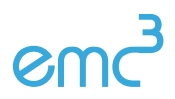

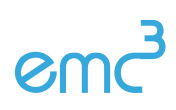

Géoclip Air – Carsats Formation – décembre 2017 - 31 / 31